## My.Lakeland Grade Report Viewing

### (How to Receive your Midterm/Final Grades)

Grade Reportを見るには (Midterm/Finalの成績を受け取る)

## my.LAKELAND

➤ Starting SU20 term, EAP students will be able to view their midterm and final grades online instead of receiving grade sheets or emailed grade reports.

\*\*\*SU20から、EAP生はgrade sheetやgrade reportsをemailで受け取るのではなく、オンラインでmidtermや finalの成績を見ることができるようになります。) \*\*\*

➤ Once you have set up your my.Lakeland account, you can use it to view your midterm and final course grades.

\*\*\*my.Lakelandのアカウントを設定すれば、midtermやfinalのcourse gradeを見ることができるようになります。\*\*\*

### <u>Step #1: Go to "LUJ Student"</u> \*\*\*"LUJ Student"を開く\*\*\*

- **A.** Log in to your my.lakeland account. \*\*\*my.Lakelandアカウントにログインする\*\*\*
- **B.** On the main page, look for the **LUJ Student** button on the page navigation bar. \*\*\*メインページ上のナビゲーションバーで、「**LUJ Student**」ボタンを見つけてください。\*\*\*

| eekend & Online                                       | LUJ Student                                         | more                                 |
|-------------------------------------------------------|-----------------------------------------------------|--------------------------------------|
|                                                       |                                                     |                                      |
|                                                       |                                                     |                                      |
| *If the choice does not appea<br>***もし「LUJ Student」がが | ar in the bar, click on the "moi<br>見つからない場合は、「more | re" tab to reveal it.<br>き」をクリック。*** |

# <u>Step #2: Go to "My Grade Report" and Set Term</u>\*\*\*/「My Grade Report」を開き、学期を指定する\*\*\*

A. Go to "My Grade Report".

\*\*\*"My Grade Report"を開く\*\*\*

### B. To see your grades for the current term:

\*\*\*<u>現在の学期の</u>gradeを見るには:\*\*\*

- Select the current term from the drop-down menu.
   \*\*\*ドロップメニューから現在の学期を選ぶ\*\*\*
- Choose the current term and year
   \*\*\*現在の年・学期を選ぶ\*\*\*
  - For example: Fall 2016 LUJ Fall Term

\*\*\*例:2016年秋学期の場合は「Fall 2016 - LUJ Fall Term」を選択)\*\*

| wy                      | Grade Report                                                                                                    |        |
|-------------------------|----------------------------------------------------------------------------------------------------|--------|
| Sele                    | ct a term from the dropdown to see the grade term.                                                                                                    | es foi |
| Term                    | : Fall 2016                                                                                                    | ٢      |
| My G                    | ade Report                                                                                                    |        |
| My G                    | Brade Report                                                                                                    | _      |
| My G                    | Frade Report                                                                                                    |        |
| My G                    | Frade Report Fall 2016 - Late Fall Fall 2016 - Kellett School Fall Term                                                                                                    | or     |
| Ny G                    | Frade Report<br>Fall 2016 - Late Fall<br>Fall 2016 - Kellett School Fall Term<br>Fall 2016 - Farly Fall                                                                               | or     |
| Sele<br>that            | Fall 2016 - Late Fall<br>Fall 2016 - Kellett School Fall Term<br>Fall 2016 - Early Fall<br>Fall 2016 - LUJ Fall Term                                                                  | or     |
| Sele<br>that            | Fall 2016 - Late Fall<br>Fall 2016 - Kellett School Fall Term<br>Fall 2016 - Early Fall<br>Fall 2016 - LUJ Fall Term<br>Fall 2016 - LUJ Fall Term                                     | or     |
| Sele<br>that<br>Terrr v | Fall 2016 - Late Fall<br>Fall 2016 - Kellett School Fall Term<br>Fall 2016 - Kellett School Fall Term<br>Fall 2016 - Laty Fall<br>Fall 2016 - Lus Fall Term<br>Fall 2016 - Mid Summer | or     |

## Step #3: View and Print your Grades \*\*\*Gradeの閲覧と印刷\*\*\*

**A.** Viewing your grades

\*\*\*Gradeの閲覧\*\*\*

 $\leftrightarrows$  To see your midterm grades, click on "View Midterm Grade

Report."

\*\*\*Midtermのgradeを見るには、"**View Midterm Grade Report**"をクリック する。\*\*\* View Final Grade Report View Midterm Grade Report

ightarrow To see your final grades, click on "View Final Grade

### Report".

\*\*\*Final gradeを見るには、"View Final Grade Report"をクリックする。\*\*\*

### B. You will then see your grade report like this:

```
***Grade reportはこのようになっています。***
```

| Term:                         | Fall 201                                    | 6 - LUJ Fall Term                                                | View Final                 | Grade Rep                | port                         |                      |                   |                  |                   |           |
|-------------------------------|---------------------------------------------|------------------------------------------------------------------|----------------------------|--------------------------|------------------------------|----------------------|-------------------|------------------|-------------------|-----------|
| Undergraduate                 |                                             |                                                                  |                            |                          |                              |                      |                   |                  |                   |           |
| Advisor:<br>First Major:      | Mr. Steve<br>Criminal                       | n Anthony Mantia<br>lustice                                      |                            | $\checkmark$             | Ŷ                            |                      |                   |                  |                   |           |
| Course                        |                                             | Title                                                            |                            | Midterm<br>Grade         | Repeat                       | Attempted<br>Credits | Earned<br>Credits | GPA<br>Credits   | Quality<br>Points | GPA       |
| ART 280 J1                    |                                             | Spec.Tpcs:Art                                                    |                            | AB                       | -                            | 0.00                 | 0.00              | 0.00             | 0.00              |           |
|                               |                                             | 1.1.0.1                                                          |                            | ۸*                       | R                            | 0.00                 | 0.00              | 0.00             | 0.00              |           |
| CPS 100 J1                    |                                             | Intro Computers                                                  |                            | Term                     | n Totals:                    | 0.00                 |                   |                  |                   |           |
| Printer Friend                | dly Custom Grad                             | le Report                                                        |                            | Term                     | n Totals:                    | 0.00                 |                   |                  |                   |           |
| Printer Friend                | dly Custom Grac                             | le Report                                                        | ed, it may b               | Term                     | COUSE                        | one of               | your t            | eache            | ers ha            | s r       |
| Printer Friend<br>f you do nu | dly Custom Grac<br>ot see all<br>' your gra | le Report 🗃<br>of your grades display<br>de online. As soon as c | ed, it may b<br>teacher in | Term<br>De bec<br>puts g | n Totals:<br>cause<br>grade: | one of s, they s     | your t<br>houlc   | eache<br>I be vi | ers ha<br>isible  | s n<br>to |

C. To print your grade report, click on the link "Printer-Friendly Custom Grade Report". \*\*\*Grade reportを印刷するには、 "Printer-Friendly Custom Grade Report"をクリックする。\*\*\*

⇔This will produce a PDF file that you can print. \*\*\*PDFファイルが作成されるので、プリントしてください。\*\*\*

**D.** Additional information: **Repeat column** 

\*\*\*その他: "Repeat"欄について\*\*\*

rightarrow If you are currently repeating your class, that will be noted on your grade report in the "Repeat" column.

\*\*\*現在受けているクラスがリピートである場合、grade report内の"Repeat"欄に記されます。\*\*\*

 $\Rightarrow$ \*\*This refers only to the CURRENT term and is <u>**not**</u> any kind of notification regarding your placement for the next term.

\*\*\*これは現在の学期についてのみ表すもので、次学期以降のクラス履修とは関係ありません。\*\*\*